## **Schema Compare Comparison Results**

Upon completion of the schema compare operation, the results of the comparison are displayed on a new comparison session tab. The Comparison Results window is divided into three main sections:

- 1. **Comparison summary**. The main section displays the list of all objects that were compared, grouped by object type, indicating for each object the result of the comparison (equal, different, exists only on one of the databases). By default, all the objects are displayed including the ones that are identical, however, a handy context menu allows you to filter objects based on object type or/and based on the result of the comparison.
- 2. **Differences**. The bottom section of the results window displays, side by side, the scripts of the object pair that is selected in the top section of the results grid in both of the schemas being compared. The differences are highlighted using a simple color coding scheme.
- Action. The right panel provides quick access to action buttons/links that allow you to generate synchronization scripts, view/change comparison options, refresh comparison results etc.

| •                                                                                                    |                                                            |                                                                                                    | New Compare* (1) - IDER                                       | A Scher                                          | ma Compare for Or                                                                                                   | acle Database                                                                                                    |                                                                                                    |                                                                                          |                                                | (®) — (                                                                                                    | = XX |  |
|----------------------------------------------------------------------------------------------------|------------------------------------------------------------|----------------------------------------------------------------------------------------------------|---------------------------------------------------------------|--------------------------------------------------|----------------------------------------------------------------------------------------------------|----------------------------------------------------------------------------------------------------|----------------------------------------------------------------------------------------------------|------------------------------------------------------------------------------------------|------------------------------------------------|----------------------------------------------------------------------------------------------------|------|--|
|                                                                                                    | Home Revie                                                 | ew Comparison Synchronize                                                                                                    |                                                               |                                                  |                                                                                                    |                                                                                                    |                                                                                                    |                                                                                          |                                                |                                                                                                    | ~    |  |
| Compariso<br>Options                                                                                                    | Clear Clear Mai                                            | esh Result<br>t All Objects<br>Selection<br>nage Comparison                                                                                                    | HR_SOURCE HR_TARGET<br>HR_SOURCE HR_TARGET<br>Generate Script | <ul> <li>Ne</li> <li>Pre</li> <li>Top</li> </ul> | xt Difference<br>evious Difference<br>ggle Equal Status<br>View Diff                                                | Toggle Statu<br>Toggle Base<br>ferences                                                                                                    | IS <del>*</del><br>Objects <del>*</del>                                                                        | *클 Collaps<br>*클 Expand<br>중 Change                                                      | e Groups<br>  Groups<br>e Grouping -<br>Format | Font<br>Size                                                                                                    |      |  |
| Workspace                                                                                                    | New Compare                                                | *(1) X                                                                                                    |                                                               |                                                  |                                                                                                    |                                                                                                    |                                                                                                    |                                                                                          |                                                |                                                                                                    | -    |  |
| Tronspore                                                                                                    |                                                            |                                                                                                    | HR_SOURCE                                                     | •                                                | HR_TA                                                                                                    | RGET                                                                                                    |                                                                                                    | Nam                                                                                      | ne Sessior                                     | n                                                                                                    | •    |  |
| Comparis                                                                                                    | son Result                                                 |                                                                                                    |                                                               |                                                  |                                                                                                    |                                                                                                    |                                                                                                    |                                                                                          |                                                |                                                                                                    |      |  |
| 5                                                                                                    | Synchronize                                                | Entity Type                                                                                                    | Name                                                          |                                                  |                                                                                                    | Status                                                                                                    | Left Acti                                                                                                    | ion Righ                                                                                 |                                                | Generate the script for:                                                                                           |      |  |
|                                                                                                    | able object(s): 7                                          | 7, Equals: 0, Different: 6, Source Only (I<br>Table                                                                                                    | eft): 1, Target Only (right): 0<br>COUNTRIES                  |                                                  |                                                                                                    | ++                                                                                                    |                                                                                                    |                                                                                          | 2                                              | HR_TARGET/HR_TARGET                                                                                                |      |  |
|                                                                                                    |                                                            | Table<br>Table                                                                                                    | EMPLOYEES                                                     |                                                  |                                                                                                    | ++<br>++                                                                                                    | Alter                                                                                                    |                                                                                          | -                                              | Generate the script for:<br>HR_SOURCE/HR_SOURCE                                                                    |      |  |
|                                                                                                    |                                                            | Table<br>Table                                                                                                    | JOB_HISTORY<br>LOCATIONS                                      |                                                  |                                                                                                    | +<br>+                                                                                                    | Drop                                                                                                    | C                                                                                        | 4                                              | View comparison options                                                                                            | ^    |  |
| U U                                                                                                    | Image: Big State         Table         REGIONS           - |                                                                                                    |                                                               |                                                  |                                                                                                    | ++                                                                                                    | Alter                                                                                                    |                                                                                          | 4                                              | <ul> <li>✓ Refresh comparison results</li> <li>→ Go to next difference</li> </ul>                                  |      |  |
| Procedure object(s): 2, Equals: 0, Different: 0, Source Only (left): 2, Target Only (right): 0     Sequence object(s): 3, Equals: 1, Different: 0, Source Only (left): 2, Target Only (right): 0 |                                                            |                                                                                                    |                                                               |                                                  |                                                                                                    |                                                                                                    |                                                                                                    |                                                                                          |                                                | <ul> <li>→ Go to previous difference</li> <li>→ Toggle equal objects</li> <li>⇒ Toggle different shirts</li> </ul> |      |  |
| <                                                                                                    |                                                            |                                                                                                    |                                                               |                                                  |                                                                                                    |                                                                                                    |                                                                                                    | >                                                                                        | <                                              | <ul> <li>roggie different objects</li> </ul>                                                                       | >    |  |
| Object D<br>1                                                                                                    | Herences                                                   | ipt - Different<br>"DEPARIMENTS"<br>NT ID" NUMBER(4) NOT NULL,<br>NT NAME" VARCHAR2(30 BYTE)<br>ID" NUMBER(6) NULL,<br>ID" NUMBER(4) NULL<br>TUSED 0 INITRANS 0<br>INITIAL 0 NEXT 0 MINEXTENTS | NOT NULL,<br>5 0 MAXEXTENTS 0 PCTINCRE                        |                                                  | 1 CREAT<br>2 CREAT<br>3 (<br>4 "DD<br>5 "DD<br>6 "WD<br>7 "LL<br>8 )<br>9 SEGMED<br>10 NOLOGG<br>11 PCTFR<br>12 STC | TABLE "E<br>CTABLE "E<br>CPARTMENT_<br>CPARTMENT_<br>CPARTMENT_<br>CONTON_IE<br>DCATION_IE<br>NT CREATIC<br>FING<br>CE 0 PCTUS<br>DRAGE (INI | - Diffe<br>DEPARTMEN<br>ID" NUMB<br>NAME" VA<br>' NUMBER (<br>D" NUMBER<br>ON DEFERR<br>SED 0 INI<br>ITIAL 0 N | rent<br>TS"<br>ER(4) NC<br>RCHAR2(5<br>6) NULL,<br>(4) NULL<br>ED<br>TRANS 0<br>EXT 0 MI | NT NULL,<br>50 BYTE)<br>,                      | ,<br>) NOT NULL,<br>TS 0 MAXEXTENTS 0 PCTINCF                                                                      | A A  |  |
| Output                                                                                                    |                                                            |                                                                                                    |                                                               | ,                                                |                                                                                                    |                                                                                                    |                                                                                                    |                                                                                          |                                                |                                                                                                    | ,    |  |

IDERA | Products | Purchase | Support | Community | Resources | About Us | Legal